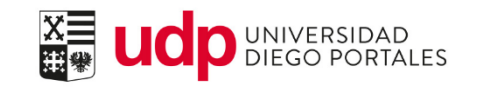

## Ingreso de calificaciones Postgrado

Resumen del documento

Paso a paso del ingreso de calificaciones en el <u>Portal del A</u>cadémico.

|                                            | Ingreso de calificaci                                  | ones en Po | rtal Académico |
|--------------------------------------------|--------------------------------------------------------|------------|----------------|
| Propiedad de Universidad Diego<br>Portales | Dirección General de Postgrado y<br>Educación Continua | Versión:1  | 20/07/2017     |

## Flujo del proceso

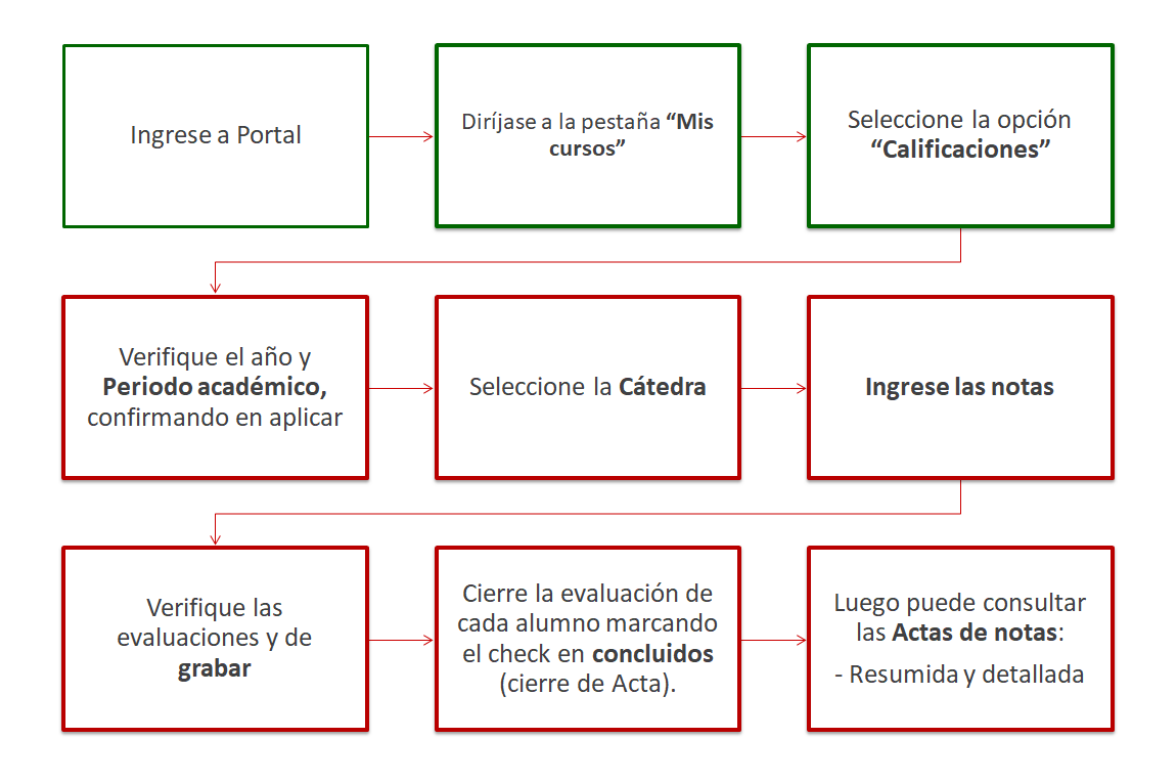

|                                            | Ingreso de calificaci                                  | ones en Po | ortal Académico |
|--------------------------------------------|--------------------------------------------------------|------------|-----------------|
| Propiedad de Universidad Diego<br>Portales | Dirección General de Postgrado y<br>Educación Continua | Versión:1  | 20/07/2017      |

## 01. Ingreso de calificaciones en Portal Académico

| Paso a paso                                                                                  | Visualización                                                                                                    |
|----------------------------------------------------------------------------------------------|----------------------------------------------------------------------------------------------------|
| Una vez dentro del portal ingrese<br>a la pestaña <b>"Mis</b><br><b>cursos" Mis cursos</b> . | <ul> <li>BASES_N°2.pdf</li> <li>BAS</li> <li>Portal.udp.cl/irj/portal</li> <li>UCDDUNIVERSIDAD<br/>DIEGO PORTALES</li> <li>Atrás Continuar ) Favoritos Personalizar Vista</li> <li>Portal Académico</li> <li>Inicio Mis cursos Servicios</li> <li>Portal Académico &gt; Inicic</li> <li>Votación Profeso</li> <li>Mis Datos</li> <li>Noticias UDP</li> </ul> |
| Diríjase a<br>"Calificaciones"<br>• Calificaciones                                           | <ul> <li>BASES_N°2.pdf</li> <li>BAS</li> <li>Dortal.udp.cl/irj/portal</li> </ul>                                                                                                    |

|                                            | Ingreso de calificaci                                  | ones en Po | ortal Académico |
|--------------------------------------------|--------------------------------------------------------|------------|-----------------|
| Propiedad de Universidad Diego<br>Portales | Dirección General de Postgrado y<br>Educación Continua | Versión:1  | 20/07/2017      |

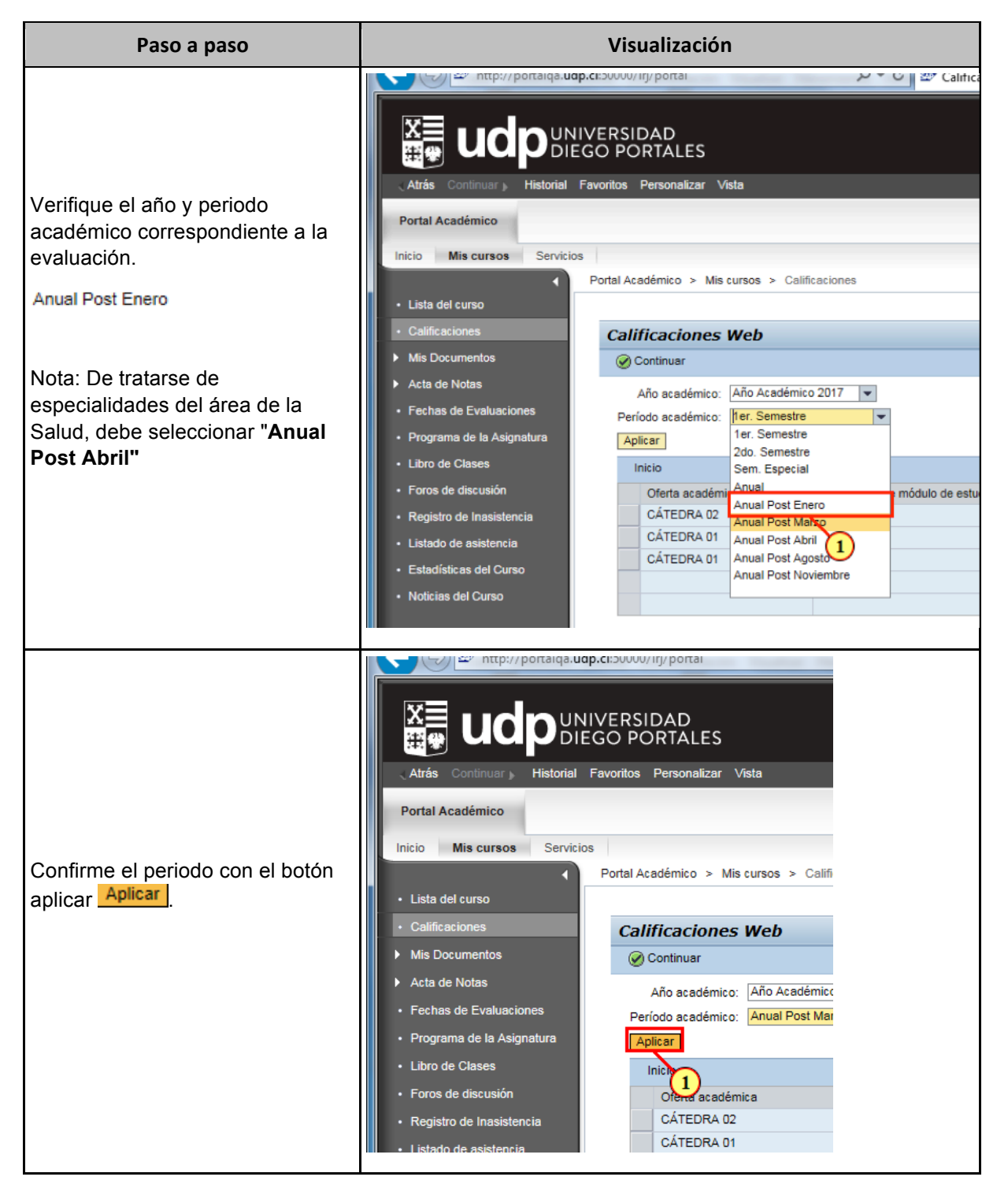

|                                            | Ingreso de calificaci                                  | ones en Po | ortal Académico |
|--------------------------------------------|--------------------------------------------------------|------------|-----------------|
| Propiedad de Universidad Diego<br>Portales | Dirección General de Postgrado y<br>Educación Continua | Versión:1  | 20/07/2017      |

| Paso a paso                                                                 | Visualización                                                                                                    |  |  |
|-----------------------------------------------------------------------------|----------------------------------------------------------------------------------------------------|--|--|
| Seleccione la cátedra a la que<br>corresponden las notas                    | Image: Continuer       Historial       Favoritos       Personalizar       Vista         Portal Académico       Inicio       Mis cursos       Servicios         Inicio       Mis cursos       Servicios         • Lista del curso       • Ortal Académico > Mis cursos > Ca         • Lista del curso       • Ortal Académico > Mis cursos > Ca         • Lista del curso       • Ortal Académico:       Año académico:         • Acta de Notas       • Acta de Notas       • Programa de la Asignatura         • Libro de Clases       • Programa de la Asignatura       • Libro de Clases         • Foros de discusión       • Registro de Inasistencia       • Listado de asistencia         • Listado de asistencia       • Listado de asistencia       • Noticias del Curso |  |  |
| Confirme la selección de<br>cátedra haciendo clic en continuar<br>Continuar | <ul> <li>Atrás Continuar Historial Favoritos Personalizar Vista</li> <li>Portal Académico</li> <li>Inicio Mis cursos Servicios</li> <li>Atrás del curso</li> <li>Calificaciones</li> <li>Mis Documentos</li> <li>Acta de Notas</li> <li>Fechas de Evaluaciones</li> <li>Programa de la Asignatura</li> <li>Libro de Clases</li> </ul>                                                                                                    |  |  |

|                                            | Ingreso de calificaci                                  | ones en Po | rtal Académico |
|--------------------------------------------|--------------------------------------------------------|------------|----------------|
| Propiedad de Universidad Diego<br>Portales | Dirección General de Postgrado y<br>Educación Continua | Versión:1  | 20/07/2017     |

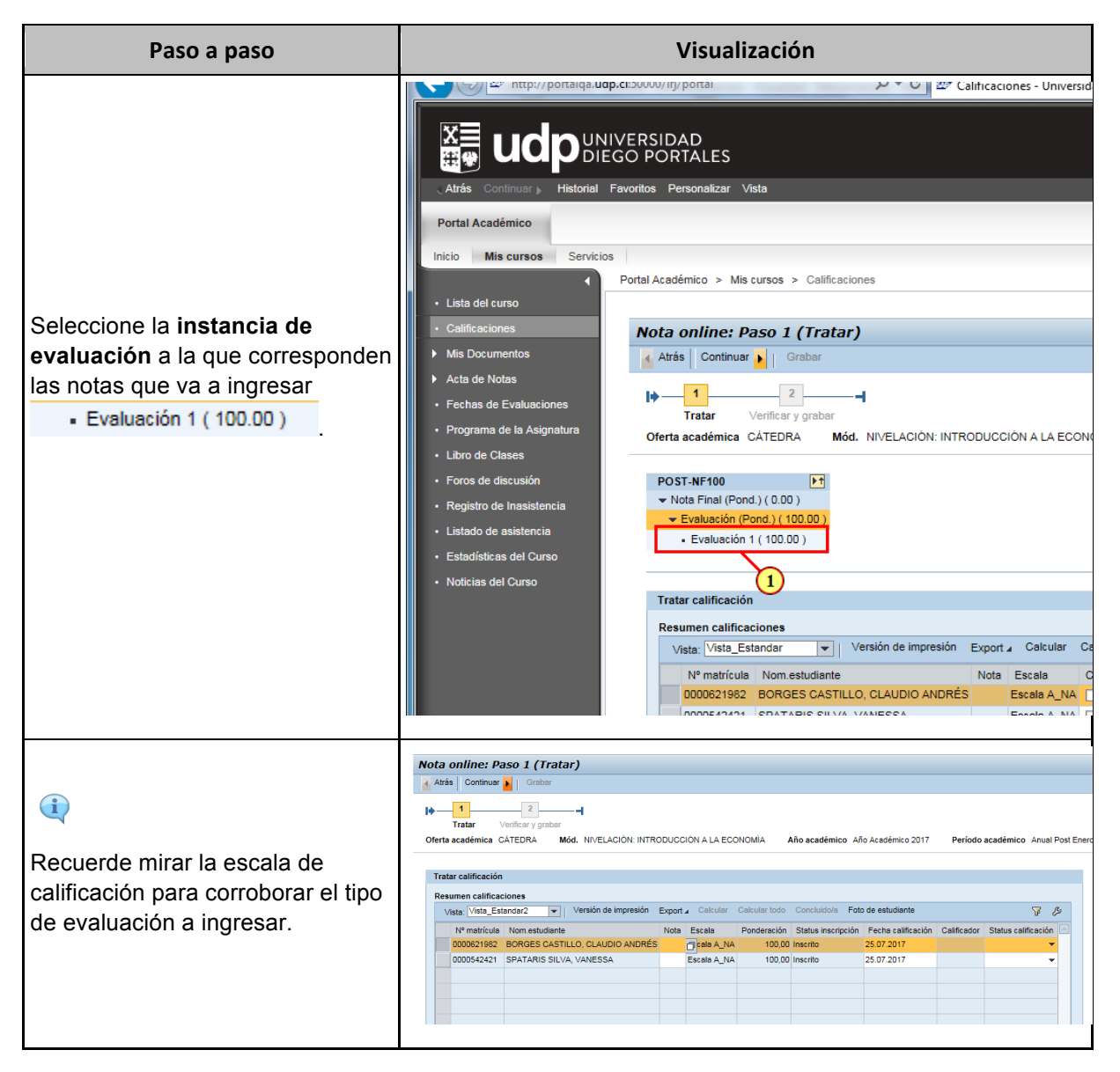

|                                            | Ingreso de calificaci                                  | ones en Pc | ortal Académico |
|--------------------------------------------|--------------------------------------------------------|------------|-----------------|
| Propiedad de Universidad Diego<br>Portales | Dirección General de Postgrado y<br>Educación Continua | Versión:1  | 20/07/2017      |

| Paso a paso                                                                                                    | Visualización                                                                                                    |
|----------------------------------------------------------------------------------------------------|----------------------------------------------------------------------------------------------------|
| Ingrese las<br>calificaciones, considere que <b>la</b><br><b>escala de calificación cualitativa</b><br><b>contempla evaluaciones A y NA.</b><br>Nota: En caso de que la escala de<br>evaluación sea con nota (de 1_7),<br>recuerde ingresar la calificación<br>separada por coma ",", no por<br>punto "." | Atrás Continuar Historial Favoritos Personalizar Vista Portal Académico Inicio Mis cursos Servicios Portal Académico > Mis cursos > Calificaciones  Itista del curso Calificaciones Nota anoline: Paso 1 (Tratar) Atrás Continuar Calificaciones Nota continuar Calificaciones Nota continuar Calificaciones Nota continuar Calificaciones Nota e la Asignatura Libro de Clases Programa de la Asignatura Libro de Clases Programa de la Asignatura Libro de Clases Proros de discusión Registro de Inasistencia Listado de asistencia Listado de asistencia Estadísticas del Curso Noticias del Curso Noticias del Curso                                                                                                    |
| <ul> <li>Al ingresar las evaluaciones, se completará automáticamente el campo evaluador, con el nombre del Usuario de la sesión.</li> <li>Una vez ingresadas todas las evaluaciones haga clic en Continuar</li> <li>Continuar</li> </ul>                                                                  | Nota online: Paso 1 (Tratar)         Abis       Ontinue       Grabor         Tratar       Officiary grabar       Officiary grabar         Oferta scadémico       Año académico       Año Académico       2017       Período académico       Anual Post En         Tratar calificación       Midd.       NIVELACIÓN: INTRODUCCIÓN A LA ECONOMÍA       Año académico       Año Académico       2017       Período académico       Anual Post En         Tratar calificación       Midd.       NIVELACIÓN: INTRODUCCIÓN A LA ECONOMÍA       Año académico       Año académico       2017       Período académico       Anual Post En         Tratar calificación       Non estudiante       Non estudiante       Non estudiante       Non Escala       Ponderación       Status inscripción       Pecha calificación       Calificación         000051962       BORGES CASTILLO: CLAUDIO ANDEÉS A       Escala       Ponderación       Status inscripción       25 07 2017       CORDOVA QUIROZ SOFIA SOLEDAD         00000542421       PATARIS SILVA, VANESSA       A       Escala A, NA       100.00       Insertio       25 07 2017       CORDOVA QUIROZ SOFIA SOLEDAD |

|                                            | Ingreso de calificaci                                  | ones en Pc | ortal Académico |
|--------------------------------------------|--------------------------------------------------------|------------|-----------------|
| Propiedad de Universidad Diego<br>Portales | Dirección General de Postgrado y<br>Educación Continua | Versión:1  | 20/07/2017      |

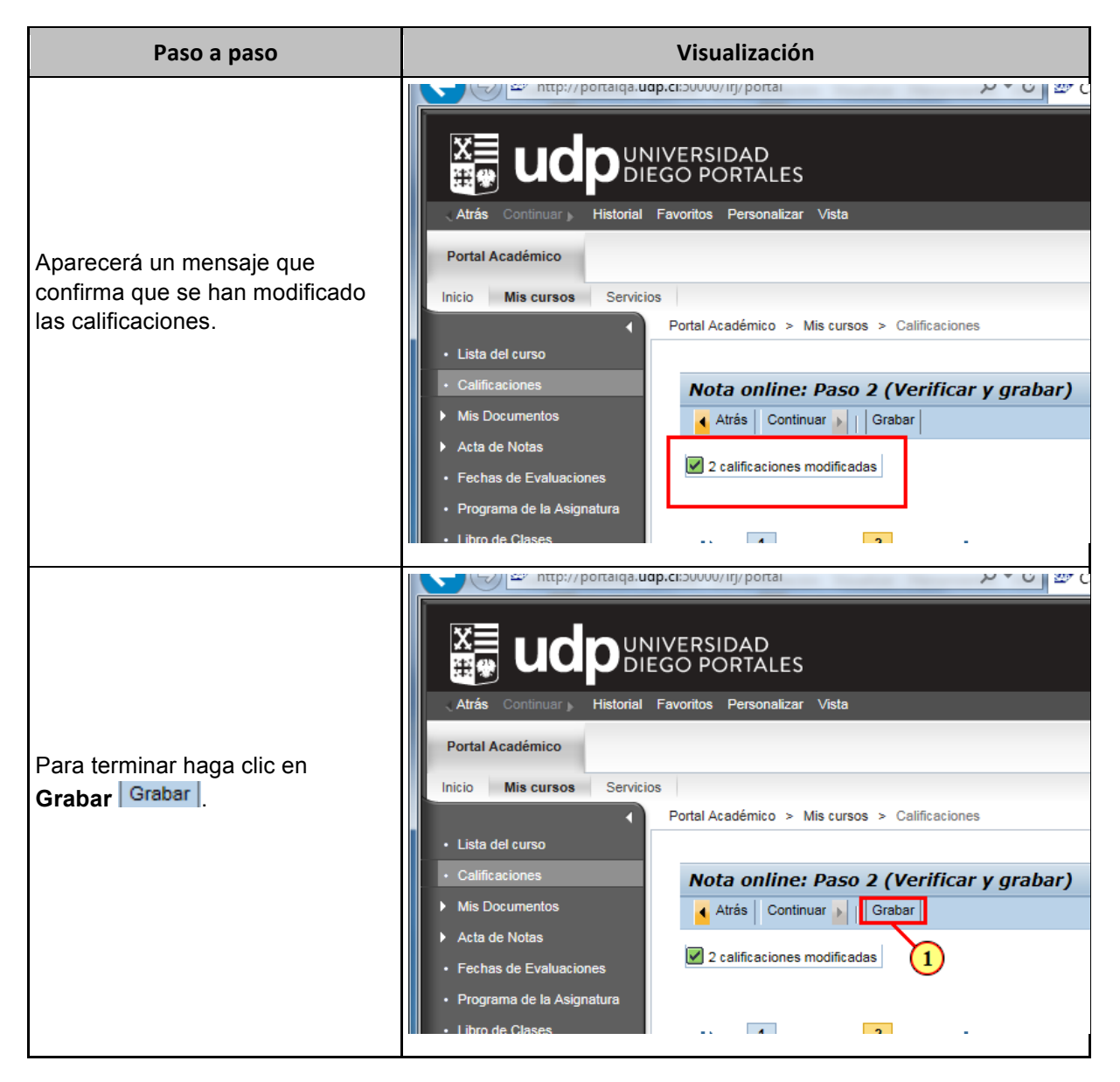

|                                            | Ingreso de calificaci                                  | ones en Pc | ortal Académico |
|--------------------------------------------|--------------------------------------------------------|------------|-----------------|
| Propiedad de Universidad Diego<br>Portales | Dirección General de Postgrado y<br>Educación Continua | Versión:1  | 20/07/2017      |

| Paso a paso                                                                                                    | Visualización                                                                                                    |  |  |
|----------------------------------------------------------------------------------------------------|----------------------------------------------------------------------------------------------------|--|--|
| Finalmente aparecerá un mensaje<br>que confirma que <b>se han grabado<br/>con éxito todas las<br/>calificaciones.</b> | Atrás Continuar   Historial Favoritos Personalizar Portal Académico Inicio Mis cursos Servicios Portal Académico Inicio Mis cursos Servicios Portal Académico Inicio Mis cursos Servicios Portal Académico Inicio Mis cursos Servicios Portal Académico Inicio Mis cursos Servicios Portal Académico Inicio Mis cursos Servicios Portal Académico Nota online Nota online Se han grabado Oferta académico Oferta académico |  |  |

|                                            | Ingreso de calificaciones en Portal Académico          |           |            |
|--------------------------------------------|--------------------------------------------------------|-----------|------------|
| Propiedad de Universidad Diego<br>Portales | Dirección General de Postgrado y<br>Educación Continua | Versión:1 | 20/07/2017 |

## 02. Concluir calificaciones (cierre de Acta) en Portal Académico

| Paso a Paso                                                                                                    | Visualización                                                                                                    |                                                                                                    |  |
|----------------------------------------------------------------------------------------------------|----------------------------------------------------------------------------------------------------|----------------------------------------------------------------------------------------------------|--|
| Este proceso lo puede realizar<br>inmediatamente al registrar las<br>calificaciones o de manera<br>posterior.<br>Díríjase a<br><b>"Calificaciones"</b><br>• Calificaciones | <ul> <li>BASES_N°2.pdf</li> <li>portal.u</li> <li>portal.u</li> <li>UCDDUEC</li> <li>Atrás Continuar )</li> <li>Favoritos Per</li> <li>Portal Académico</li> <li>Inicio Mis cursos Servicios</li> <li>Portal Académico</li> <li>Inicio Mis cursos Servicios</li> <li>Portal Académico</li> <li>Inicio Mis cursos Servicios</li> <li>Portal Académico</li> <li>Nis cursos Servicios</li> <li>Portal Académico</li> <li>Acta del curso</li> <li>Acta de Notas</li> <li>Ecolor de Ecoloristica</li> </ul> | Image: Base indep.cl/irj/portal         /ERSIDAD O PORTALES         rsonalizar       Vista         tal Académico       > Mis c         Lista del Compose         Nombre:         Curso: |  |

|                                            | Ingreso de calificaciones en Portal Académico          |           |            |
|--------------------------------------------|--------------------------------------------------------|-----------|------------|
| Propiedad de Universidad Diego<br>Portales | Dirección General de Postgrado y<br>Educación Continua | Versión:1 | 20/07/2017 |

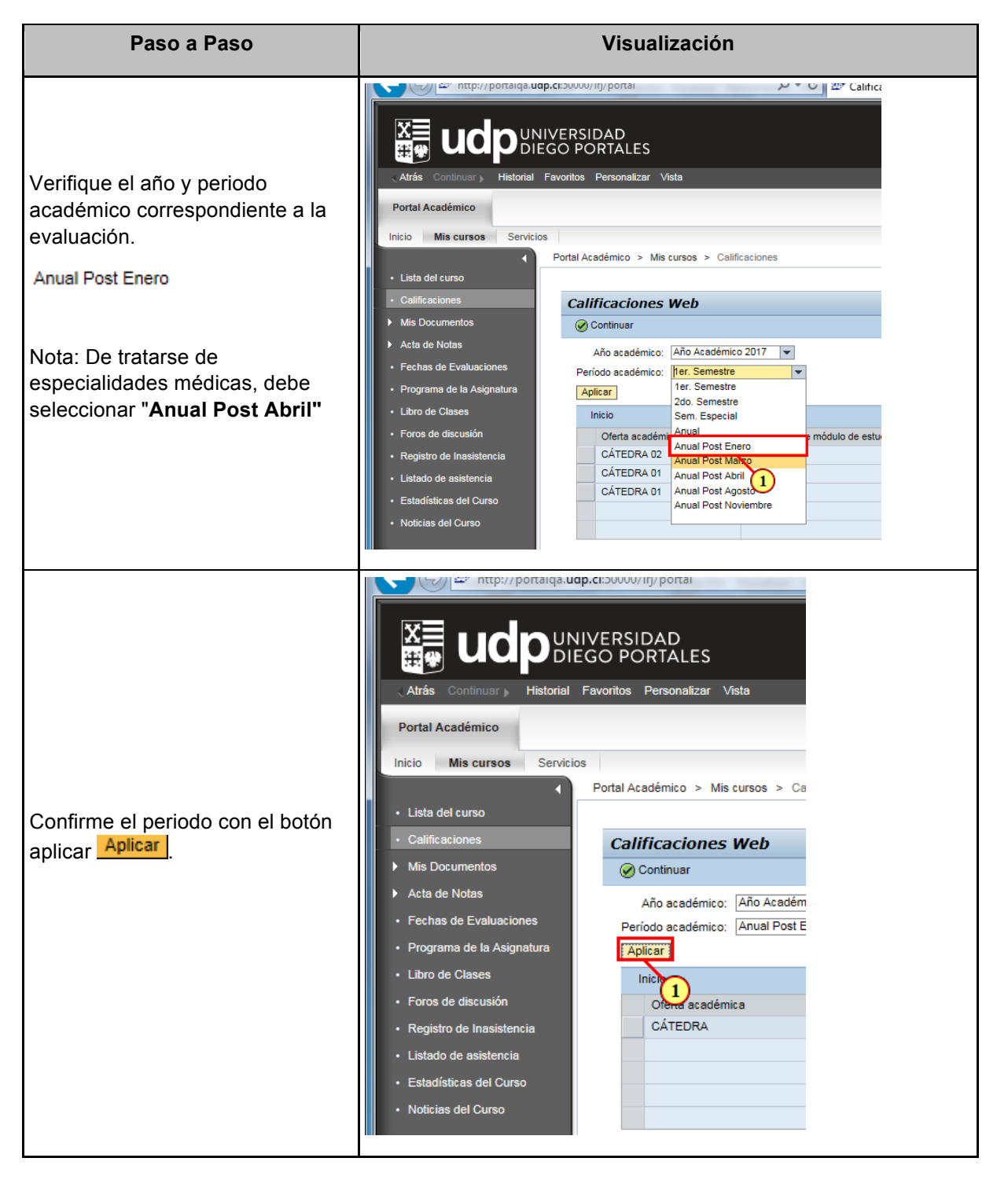

|                                            | Ingreso de calificaciones en Portal Académico          |           |            |
|--------------------------------------------|--------------------------------------------------------|-----------|------------|
| Propiedad de Universidad Diego<br>Portales | Dirección General de Postgrado y<br>Educación Continua | Versión:1 | 20/07/2017 |

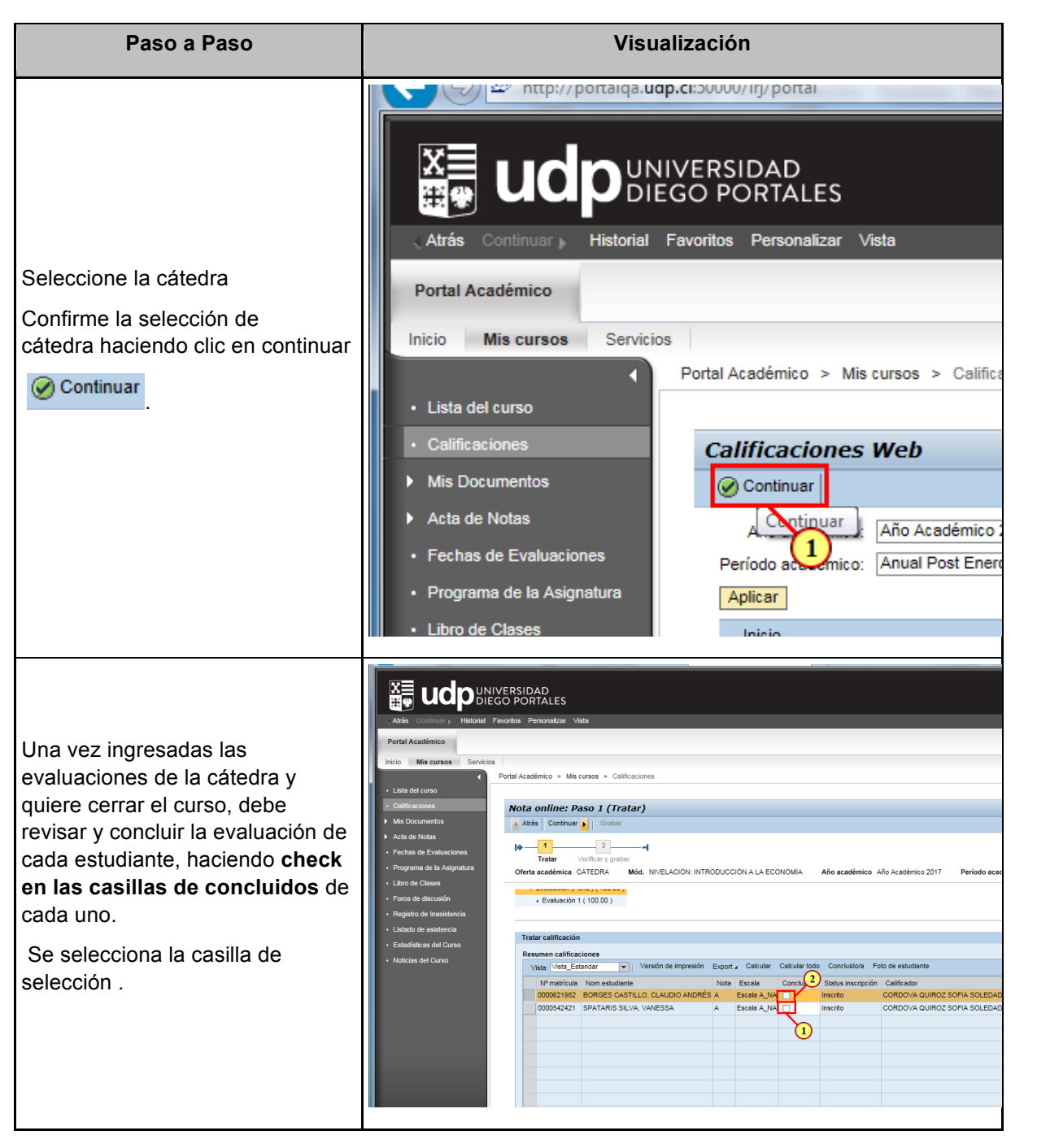

|                                            | Ingreso de calificaciones en Portal Académico          |           |            |
|--------------------------------------------|--------------------------------------------------------|-----------|------------|
| Propiedad de Universidad Diego<br>Portales | Dirección General de Postgrado y<br>Educación Continua | Versión:1 | 20/07/2017 |

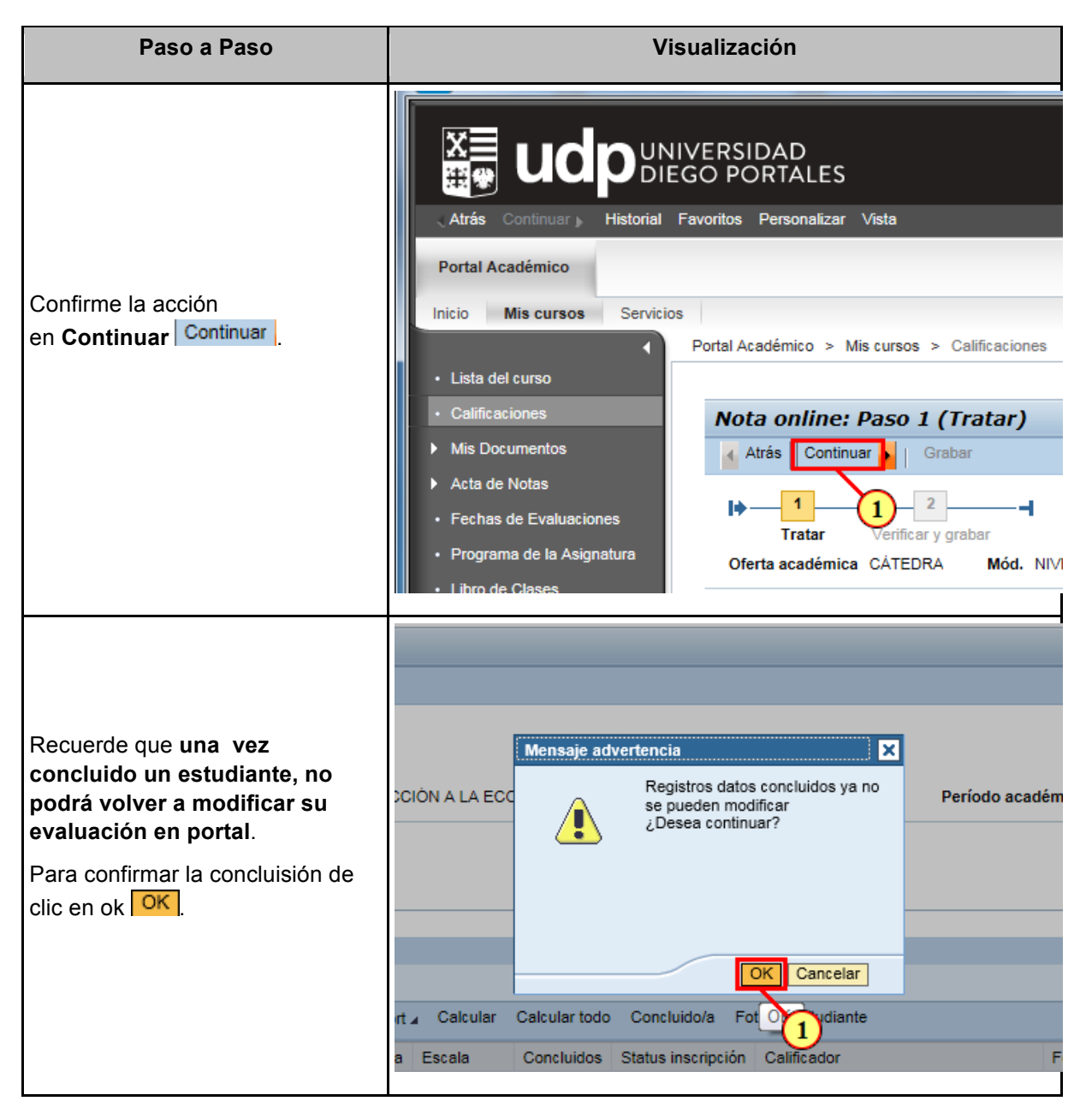

|                                            | Ingreso de calificaciones en Portal Académico          |           |            |
|--------------------------------------------|--------------------------------------------------------|-----------|------------|
| Propiedad de Universidad Diego<br>Portales | Dirección General de Postgrado y<br>Educación Continua | Versión:1 | 20/07/2017 |

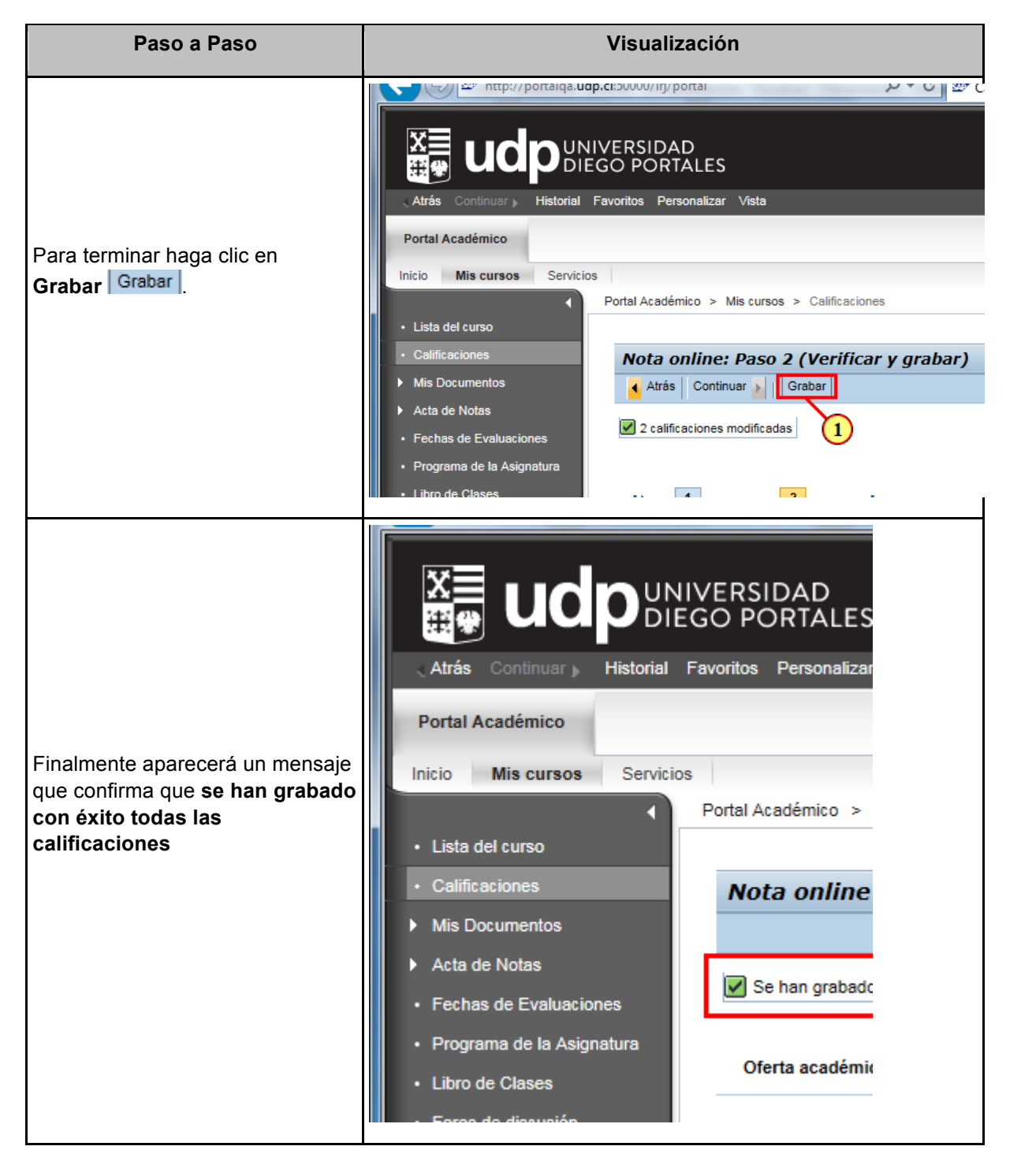

| UNIVERSIDAD<br>UNIVERSIDAD<br>DIEGO PORTALES | Ingreso de calificaciones en Portal Académico          |           |            |
|----------------------------------------------|--------------------------------------------------------|-----------|------------|
| Propiedad de Universidad Diego<br>Portales   | Dirección General de Postgrado y<br>Educación Continua | Versión:1 | 20/07/2017 |

| Paso a Paso                                                                                                    | Visualización                                                                                                    |  |  |
|----------------------------------------------------------------------------------------------------|----------------------------------------------------------------------------------------------------|--|--|
| A continuación revisaremos las<br>actas de notas, tanto detallada<br>cómo resumida.<br>Para ello lo primero es dirijirse al<br>desplegable "Acta de Notas"<br>Acta de Notas | Image: Continuar Continuar Contectivico Continuar Continuar Continuar Continuar Conti |  |  |
| (1) Diríjase a Acta de notas<br>"Detallada"<br>• Detallada<br>Aquí encontrará tanto las<br>calificaciones parciales cómo las<br>concluidas.                                 | Atrás       Continuar       Historial       Favoritos       Personalizar       Vista         Portal Académico       Inicio       Mis cursos       Servicios         Inicio       Mis cursos       Servicios         Ortal Académico       Portal Académico > Mis cursos > Acta de Notas > Detall         Lista del curso       Ortal Académico > Mis cursos > Acta de Notas > Detall         Calificaciones       Mis Documentos         Acta de Notas       CáTEDRA 02         Detallada       Acta en Blanco         Abreviatura objeto       Misreco Portrates                                                                                                    |  |  |

|                                            | Ingreso de calificaciones en Portal Académico          |           |            |
|--------------------------------------------|--------------------------------------------------------|-----------|------------|
| Propiedad de Universidad Diego<br>Portales | Dirección General de Postgrado y<br>Educación Continua | Versión:1 | 20/07/2017 |

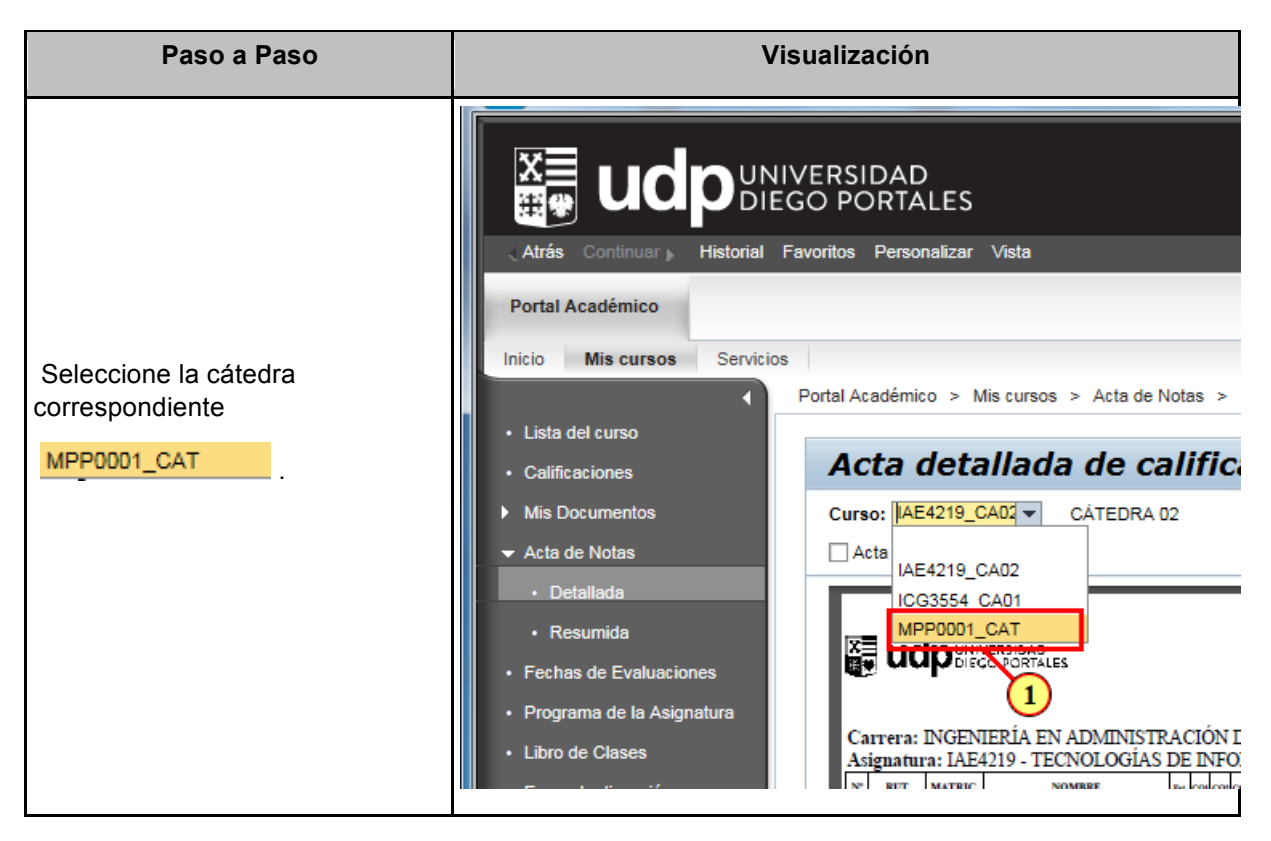

|                                            | Ingreso de calificaciones en Portal Académico          |           |            |
|--------------------------------------------|--------------------------------------------------------|-----------|------------|
| Propiedad de Universidad Diego<br>Portales | Dirección General de Postgrado y<br>Educación Continua | Versión:1 | 20/07/2017 |

| Paso a Paso                                                | Visualización                                                                                                    |                                                                                                    |  |
|------------------------------------------------------------|----------------------------------------------------------------------------------------------------|----------------------------------------------------------------------------------------------------|--|
| (i)<br>Aquí se visualizará el detalle de<br>calificaciones | Atrás Continuar ) Historial     Atrás Continuar ) Historial     Portal Académico     Inicio Mis cursos Servicio     Lista del curso     Calificaciones     Mis Documentos     Acta de Notas     Detallada     Resumida     Fechas Resumida     Programa de la Asignatura     Libro de Clases     Eorce do discusión | NIVERSIDAD<br>EGO PORTALES<br>Favoritos Personalizar<br>os<br>Portal Académico ><br>Acta det<br>Curso: MPP0001<br>Acta en Blanco<br>Acta en Blanco<br>Carrera: MAGÍ<br>Asignatura: MP |  |

|                                            | Ingreso de calificaciones en Portal Académico          |           |            |
|--------------------------------------------|--------------------------------------------------------|-----------|------------|
| Propiedad de Universidad Diego<br>Portales | Dirección General de Postgrado y<br>Educación Continua | Versión:1 | 20/07/2017 |

| Paso a Paso                                                                                                    | Visualización                                                                                                    |  |  |
|----------------------------------------------------------------------------------------------------|----------------------------------------------------------------------------------------------------|--|--|
| A continuación visualizaremos<br>el <b>"Acta resumida".</b><br>Para eso dirijase a "Resumida" en<br>el menu del costado derecho.<br><b>Resumida</b><br>• Resumida<br>• Resumida<br>Recuerde que aquí sólo verá los<br>estudiantes a los que<br>ya haya Concluido | Inicio Mis cursos   Servicios     Portal Académico   Inicio Mis cursos   Servicios   Portal Académico >   Lista del curso   Calificaciones   Mis Documentos   Acta de Notas   Detallada   Resumida   Fechas   Programa de ls   Itibro de Clases   Errore de dineuration |  |  |

|                                            | Ingreso de calificaci                                  | ones en Pc | ortal Académico |
|--------------------------------------------|--------------------------------------------------------|------------|-----------------|
| Propiedad de Universidad Diego<br>Portales | Dirección General de Postgrado y<br>Educación Continua | Versión:1  | 20/07/2017      |

| Paso a Paso                                                                                       | Visualización                                                                                                    |  |
|---------------------------------------------------------------------------------------------------|----------------------------------------------------------------------------------------------------|--|
| Seleccione la<br>cátedra MPP0001_CAT .                                                            | Image: Servicios       Portal Académico         Inicio       Mis cursos         Servicios         Portal Académico         Inicio       Mis cursos         Servicios         Portal Académico         Inicio       Mis cursos         Servicios         Portal Académico > Mis cursos > Acta de Notas >         Lista del curso         Calificaciones         Mis Documentos         Acta de Notas         Detallada         Resumida         Fechas de Evaluaciones         Programa de la Asignatura         Libro de Clases         Libro de Clases                                                                                                    |  |
| (i)<br>Finalmente visualizará el acta final<br>de notas, con todos los<br>estudiantes concluidos. | Image: State Contraction       State Contraction         Image: State Contraction       State Contraction         Image: State Contrest Contrestion       State Contraction |  |